## HOW TO VIEW BILL AND MAKE A PAYMENT/ENROLL IN PAYMENT PLANS

## How to make a payment online

Students: Log onto your Workday portal: <u>https://login.scu.edu/idp/profile/SAML2/Redirect/SSO?execution=e2s1</u>.

| 5. For Payment Description select Connect to Make Online Payment.                                                                                |
|----------------------------------------------------------------------------------------------------|
| Total Account Balance 0.00                                                                                                    |
| Institution * Santa Clara University                                                                                                    |
| Due Now 0.00                                                                                                    |
| Payment Description * Connect to Make Online :=                                                                                                  |
| Payment Amount * 1.00                                                                                                    |
| Currency * USD                                                                                                    |
| OK Cancel                                                                                                    |
| Note: The Payment Amount can be updated once you are transferred to the payment system, so leave it as-is for now.                               |
| On the next screen click the <b>Confirm</b> box. This will open an external site,<br>Transact, to enter payment information and process payment. |
|                                                                                                    |

## Authorized Payers: log in at https://commerce.cashnet.com/scupay

The student sets up the Authorized Payer through their Workday portal.

https://commerce.cashnet.com/cashnetg/static/epayment/scupay/login

| SANTA CLARA UNIVERSITY<br>THE JESULT UNIVERSITY IN SILICON VALLEY             |                                                                                                    |
|-------------------------------------------------------------------------------|----------------------------------------------------------------------------------------------------|
|                                                                               | User name<br>Password                                                                                                    |
|                                                                               | Sign in<br>Forgot password                                                                                                    |
|                                                                               | The Authorized Payer can be family members or a third party.                                                                              |
| <b>Note:</b> When logging into the SCU Pay Site, a black screen will come up. | <b>Note:</b> If you do not have an<br>Authorized Payer name or Password,<br>your student must set it up through<br>their Workday account. |

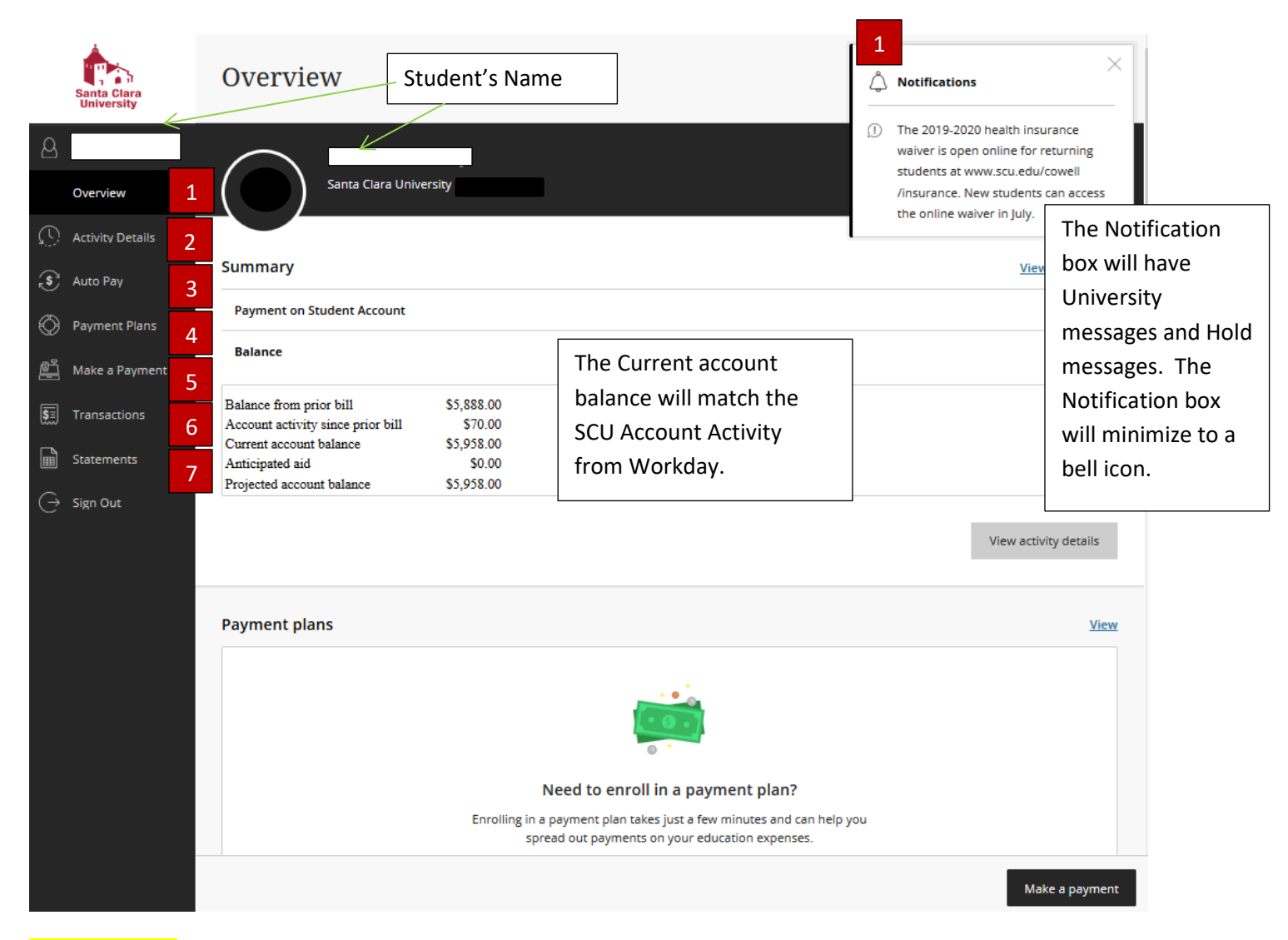

Left side Menu

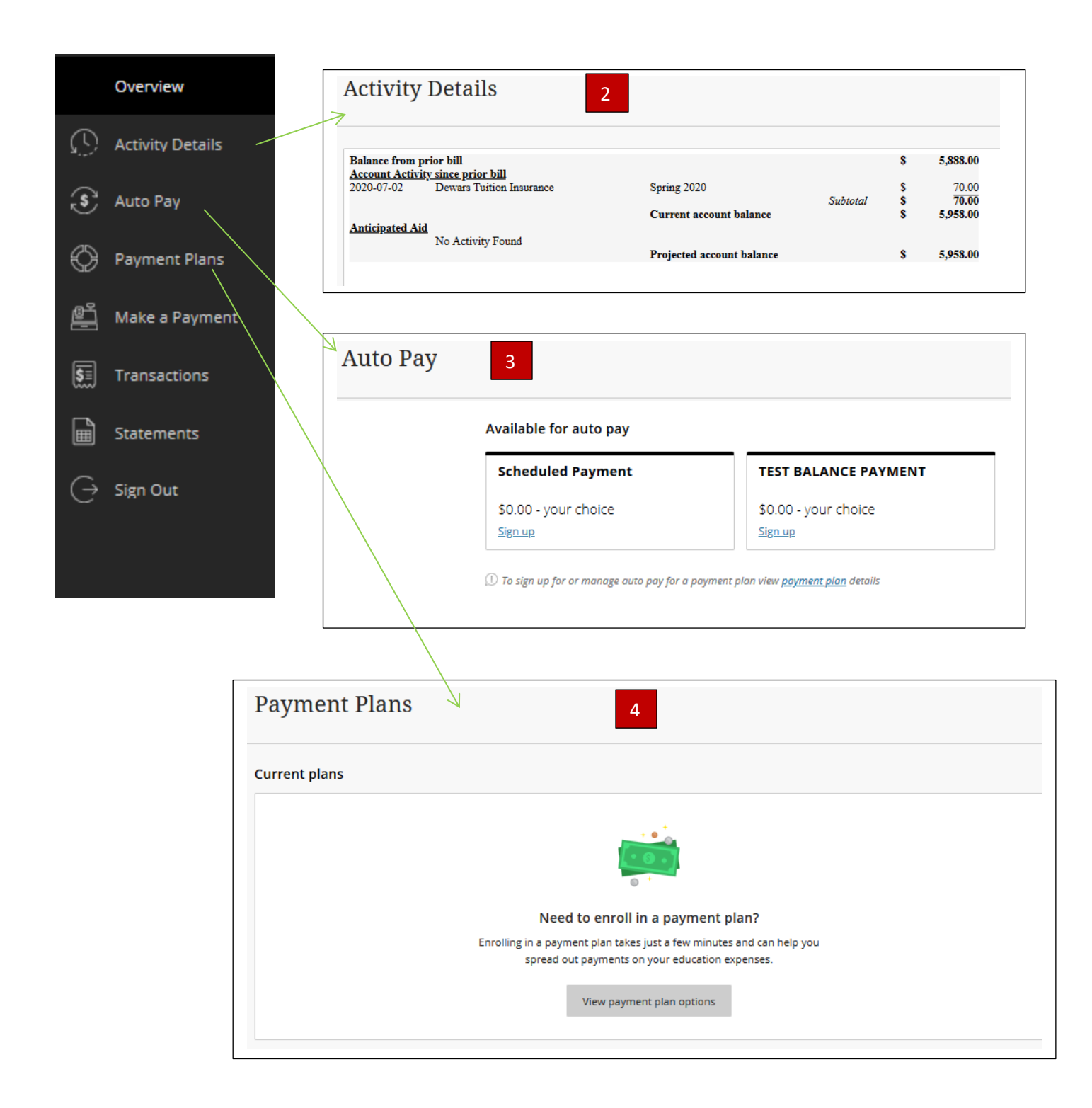

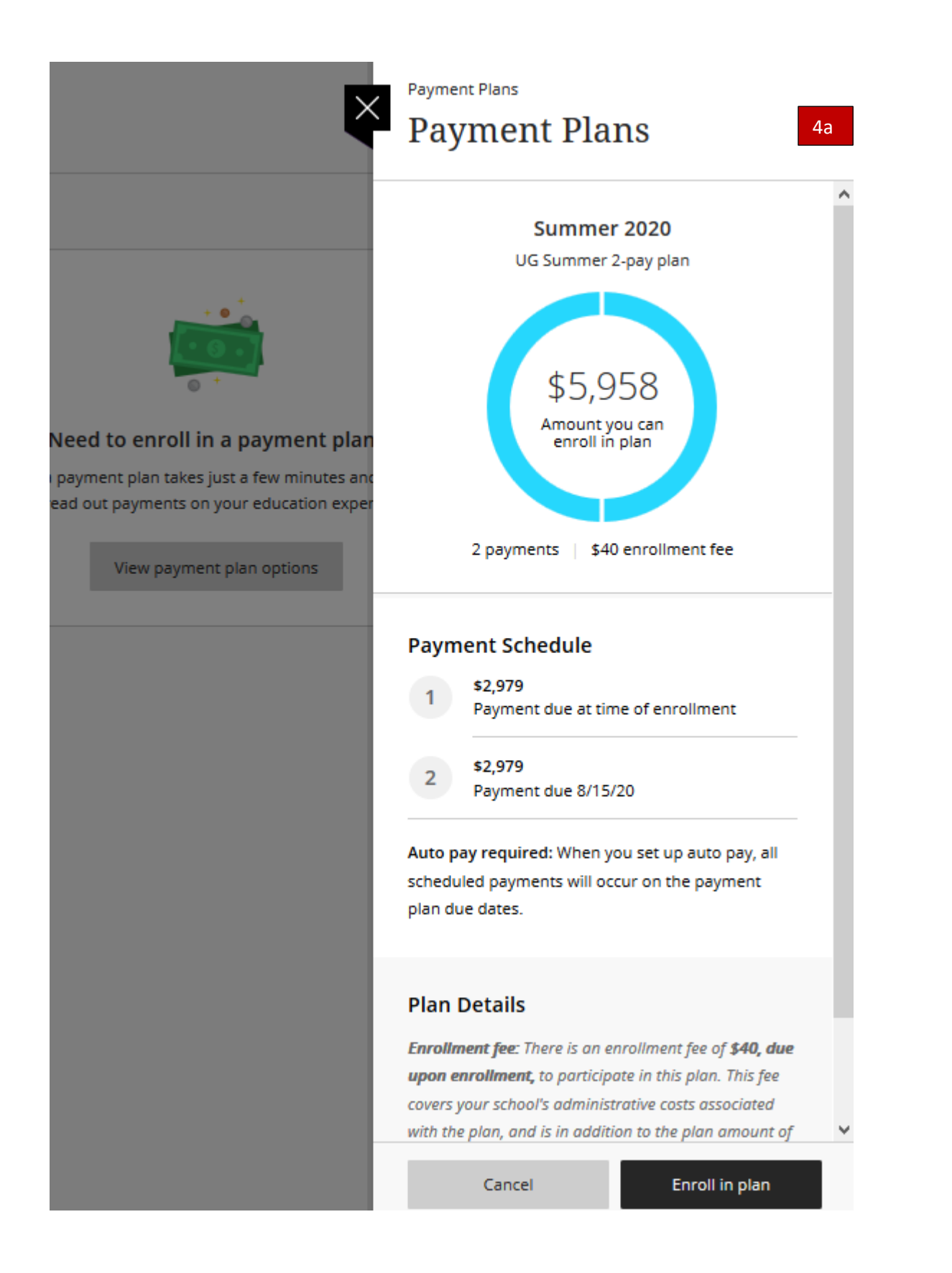

|       |                     | Agreement<br>● ● ● ●                                                                                                    |
|-------|---------------------|----------------------------------------------------------------------------------------------------|
|       | 4b                  | \$5,958<br>You've opted to enroll this amount in Summer 2020: UG Summer 2-pay plan                                                         |
|       |                     | Review the payment schedule and terms and conditions below.                                                                                |
| Payn  | ent Schedule        |                                                                                                    |
| 1     | \$2,979             | Payment due at time of enrollment                                                                                                    |
| 2     | \$2,979             | Payment due 8/15/20                                                                                                    |
| Terr  | ns and Conditio     | ons                                                                                                    |
| Pleas | e read below and ir | ndicate your agreement to be bound by these terms and conditions by selecting the checkbox below.                                          |
| QU    | ALIFICATIONS: Stud  | ents must be in good financial standing, must not have an existing prepayment requirement and must be matriculated in a SCU degree seeking |

## Read and click the 'I agree to the payment plan terms and conditions outlined by Santa Clara University' on the bottom <mark>of the page.</mark>

| Last step! Let's                        | make sure           | we have your correct inform                     | ation. 4c             |
|-----------------------------------------|---------------------|-------------------------------------------------|-----------------------|
| * Email address                         |                     |                                                 |                       |
| bursarpayplan@scu.edu                   |                     |                                                 |                       |
| All notifications regarding this paymen | t plan will be sent | to the email address(es) saved in your profile. |                       |
| Amount due now                          |                     |                                                 |                       |
| Summer 2020: UG Summer                  | 2-pay plan          |                                                 |                       |
| Enrollment fee<br>First payment         |                     |                                                 | \$40.00<br>\$2,979.00 |
| Tatal                                   |                     |                                                 | \$2,575.00            |
| ayment amount: \$2,979.00               | nts will occur o    | on the payment plan due dates.                  | Change                |
| Account holder name                     | Test UI             |                                                 |                       |
| Account type                            | Checking            |                                                 |                       |
| Routing transit number                  | 123456789           |                                                 |                       |
| Bank account number                     | *****1234           | ]                                               |                       |
| Bank                                    | BANK OF AN          | IERICA, N.A., HENRICO, VA                       |                       |
| This site is protected by reCAPTCHA     | and the Google P    | Privacy Policy and Terms of Service apply.      |                       |
|                                         |                     |                                                 |                       |

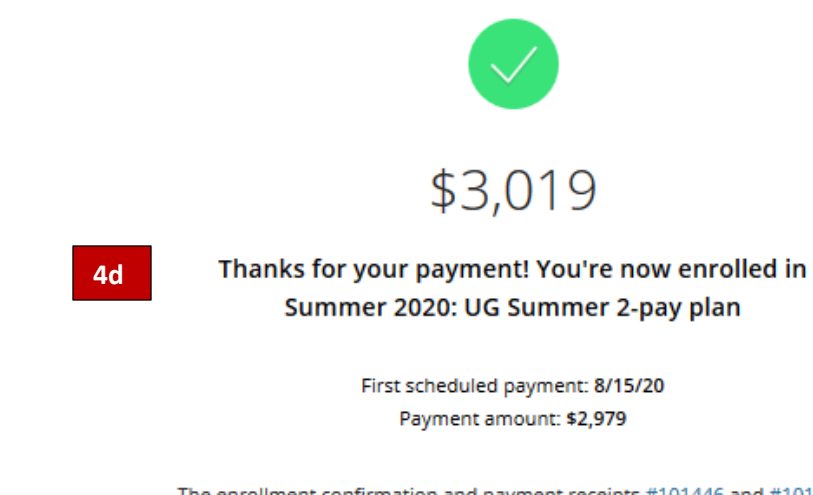

The enrollment confirmation and payment receipts <u>#101446</u> and <u>#101445</u> were sent to: bursarpayplan@scu.edu

#### Click Back to Overview

| Payment  | plans                                        |                                        | View                 |
|----------|----------------------------------------------|----------------------------------------|----------------------|
|          | Plan                                         | Paid                                   | Remaining            |
| 0        | Summer 2020: UG Summer 2-pay plan (AUTO PAY) | \$2,979                                | \$2,979              |
| Auto pay |                                              |                                        | View                 |
|          |                                              | 5                                      |                      |
|          | Mar<br>Auto pay is an easy way to ma         | nage auto pay<br>ake sure your payment | ts are made on time. |
|          | View                                         | v auto pay options                     |                      |
|          |                                              |                                        |                      |

Click AUTO PAY to see the next auto payment.

# **Payment Plans**

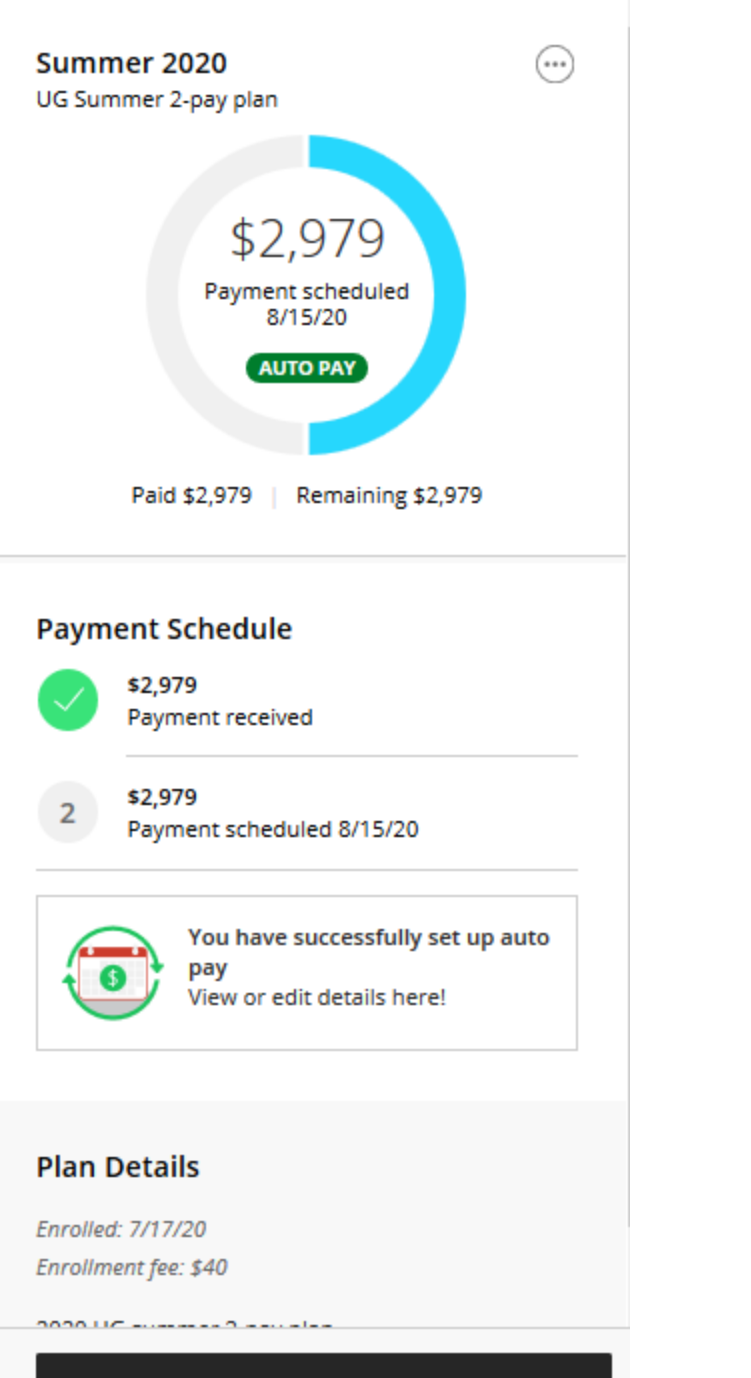

Make a payment

Make a payment from overview page or Make a payment from left hand bar.

| Make a F                  | Payment                    |                                                            |                              |
|---------------------------|----------------------------|------------------------------------------------------------|------------------------------|
|                           |                            | Pay amount<br>● ● ●                                        |                              |
|                           | 1 item \$                  | 5,958   Remaining due \$0                                  |                              |
|                           | How much                   | n would you like to pay?                                   | Click Make a Payment on the  |
|                           | Payment on Student Account | t                                                          | Payment on the bottom of the |
|                           | Amount                     |                                                            | SCO Pay site page            |
|                           | \$5,958.00                 | 8                                                          |                              |
|                           | Maximum \$1,000,000        |                                                            |                              |
|                           |                            | Balance \$5,958                                            |                              |
|                           |                            |                                                            |                              |
|                           | Would you lik              | ke to pay for something else?                              |                              |
| Santa Clara<br>University | Make a Payment 5           |                                                            |                              |
| (Ys) My Account           |                            | Pay amount<br>● ● ●                                        |                              |
| Overview                  |                            | 1 item \$9.271.17   Remaining due \$0                      |                              |
| S Auto Pay                |                            | How much would you like to pay?                            |                              |
| Payment Plans             |                            | Summer 2020: UG Summer 2020 3-month plan                   |                              |
| Make a Payment            |                            | Amount                                                     |                              |
| Statements                |                            | \$9,271.17<br>Maximum \$9,271.17                           | 8                            |
| $\bigcirc$ Sign Out       |                            | Balance \$9,271.17                                         |                              |
|                           |                            |                                                            |                              |
|                           |                            | Would you like to pay for something else?                  |                              |
|                           |                            | Available items                                            |                              |
|                           |                            | Prepayment on Student Account                              |                              |
|                           |                            | View details                                               |                              |
|                           | * Indicates required field |                                                            | Ø                            |
|                           |                            |                                                            | Cancel Continue              |
|                           | * Indicates required field | Available items Prepayment on Student Account View details | E                            |
|                           |                            |                                                            | Cancel Continue              |

| Santa Clara<br>University | Trans  | sactions 6                               |                |            |
|---------------------------|--------|------------------------------------------|----------------|------------|
|                           | Date   | Description                              | Receipt        | Amount     |
| Overview                  | 6/2/20 | Payment on Student Account               | #101428        | \$4.50     |
|                           | 6/1/20 | Summer 2020: UG Summer 2020 3-month plan | <u>#101427</u> | \$40.00    |
| 💰 Auto Pay                | 6/1/20 | Summer 2020: UG Summer 2020 3-month plan | #101426        | \$4,602.83 |
| Payment Plans             | 6/1/20 | Prepayment on Student Account            | #101425        | \$3.50     |
| 🖺 Make a Payment          |        |                                          |                |            |

| Santa Clara<br>University | Statements 7                 |      |           |
|---------------------------|------------------------------|------|-----------|
| (Ys) My Account           |                              |      |           |
| Overview                  | Date Description             | View | Save      |
| Activity Details          | 5/22/20 Billing Statement    |      | $\square$ |
| Auto Pay                  |                              |      |           |
| Payment Plans             |                              |      |           |
| 🚔 Make a Payment          |                              |      |           |
| S Transactions            |                              |      |           |
| Statements                |                              |      |           |
| $\bigcirc$ Sign Out       |                              |      |           |
|                           |                              |      |           |
|                           | Click here to make a navment |      |           |

## If you select view to the right you will see an invoice.

s Transactions

|                                                                                   |                                                                                           | PAY                                                                                                    | MENT SUMMAR                                                | Υ                                                                                  |
|-----------------------------------------------------------------------------------|-------------------------------------------------------------------------------------------|----------------------------------------------------------------------------------------------------|------------------------------------------------------------|------------------------------------------------------------------------------------|
|                                                                                   |                                                                                           | Statement Date:                                                                                                    |                                                            | 05/22/2020                                                                         |
| tudent Name                                                                       | e and ID #                                                                                | Prior Statement Bala                                                                                                    | nce:                                                       | \$12,512.00                                                                        |
| ddress                                                                            |                                                                                           | Statement Activity:                                                                                                    |                                                            | \$1,300.00                                                                         |
| ity. State & 7                                                                    | 'in code                                                                                  | Anticipated Aid:                                                                                                    |                                                            | \$0.0                                                                              |
| ,, state of 2                                                                     |                                                                                           | Due Date:                                                                                                    |                                                            | May 31, 2020                                                                       |
|                                                                                   |                                                                                           | Total Amount Due:                                                                                                    |                                                            | \$13,812.00                                                                        |
|                                                                                   | If you are mail                                                                           | ling a payment, include the top portion. Keep the lower po<br>Prior Statement Balance                                                                                                    | tion for your records.                                     | \$12,512.00                                                                        |
| Statement                                                                         | If you are mail                                                                           | ling a payment, include the top portion. Keep the lower po<br>Prior Statement Balance                                                                                                    | tion for your records.                                     | \$12,512.00                                                                        |
| Statement<br>Date                                                                 | If you are mail<br>Activity<br>Term                                                       | ling a payment, include the top portion. Keep the lower po<br>Prior Statement Balance<br>Description                                                                                                    | tion for your records.                                     | <b>\$12,512.00</b><br>Credit                                                       |
| Statement<br>Date<br>05/18/2020                                                   | If you are mail Activity Term Spring 2020                                                 | Ing a payment, include the top portion. Keep the lower po<br>Prior Statement Balance<br>Description<br>CARES Act Relief Fund                                                                                                    | tion for your records.                                     | \$12,512.00<br>Credit<br>\$750.00                                                  |
| Statement<br>Date<br>05/18/2020<br>05/22/2020                                     | If you are mail<br>Activity<br>Term<br>Spring 2020<br>Summer 2020                         | Ing a payment, include the top portion. Keep the lower po<br>Prior Statement Balance<br>Description<br>CARES Act Relief Fund<br>Housing Contract Univ Villas                                                                                                    | Charge                                                     | \$12,512.00<br>Credit<br>\$750.00                                                  |
| Statement<br>Date<br>05/18/2020<br>05/22/2020<br>05/22/2020                       | If you are mail<br>Activity<br>Term<br>Spring 2020<br>Summer 2020<br>Summer 2020          | Ing a payment, include the top portion. Keep the lower po<br>Prior Statement Balance<br>Description<br>CARES Act Relief Fund<br>Housing Contract Univ Villas<br>Housing Disciplinary Fine                                                                                                    | Charge<br>\$1,900.00<br>\$150.00                           | \$12,512.00<br>Credit<br>\$750.00                                                  |
| Statement<br>Date<br>05/18/2020<br>05/22/2020<br>05/22/2020                       | If you are mail<br>Activity<br>Term<br>Spring 2020<br>Summer 2020<br>Summer 2020          | Ing a payment, include the top portion. Keep the lower po<br>Prior Statement Balance Description CARES Act Relief Fund Housing Contract Univ Villas Housing Disciplinary Fine Statement Activity:                                                                                                    | Charge<br>\$1,900.00<br>\$150.00                           | \$12,512.00<br>Credit<br>\$750.00<br>\$1,300.00                                    |
| Statement<br>Date<br>05/18/2020<br>05/22/2020<br>05/22/2020<br>Anticipate         | If you are mail                                                                           | ing a payment, include the top portion. Keep the lower po<br>Prior Statement Balance<br>Description<br>CARES Act Relief Fund<br>Housing Contract Univ Villas<br>Housing Disciplinary Fine<br>Statement Activity:                                                                                                    | tion for your records.<br>Charge<br>\$1,900.00<br>\$150.00 | \$12,512.00<br>Credit<br>\$750.00<br>\$1,300.00                                    |
| Statement<br>Date<br>05/18/2020<br>05/22/2020<br>05/22/2020<br>Anticipate<br>Term | If you are mail                                                                           | Ing a payment, include the top portion. Keep the lower po<br>Prior Statement Balance<br>Description<br>CARES Act Relief Fund<br>Housing Contract Univ Villas<br>Housing Disciplinary Fine<br>Statement Activity:<br>Description                                                                                                    | Charge \$1,900.00 \$150.00                                 | \$12,512.00<br>Credit<br>\$750.00<br>\$1,300.00<br>Credit                          |
| Statement<br>Date<br>05/18/2020<br>05/22/2020<br>05/22/2020<br>Anticipate<br>Term | If you are mail<br>Activity<br>Term<br>Spring 2020<br>Summer 2020<br>Summer 2020<br>d Aid | Ing a payment, include the top portion. Keep the lower po<br>Prior Statement Balance Description CARES Act Relief Fund Housing Contract Univ Villas Housing Disciplinary Fine Statement Activity: Description Less Anticipated Aid                                                                                                    | Charge Charge \$1,900.00 \$150.00 Charge                   | \$12,512.00<br>Credit<br>\$750.00<br>\$1,300.00<br>Credit<br>\$0.00                |
| Statement<br>Date<br>05/18/2020<br>05/22/2020<br>05/22/2020<br>Anticipate<br>Term | If you are mail Activity Term Spring 2020 Summer 2020 Summer 2020 d Aid                   | Ing a payment, include the top portion. Keep the lower portion and the top portion. Keep the lower portion and the second and the second and | Charge \$1,900.00 \$150.00 Charge                          | \$12,512.00<br>Credit<br>\$750.00<br>\$1,300.00<br>Credit<br>\$0.00<br>\$13,812.00 |

- 1. OVERVIEW will show important notifications including holds in up right corner, summary, and payment plans.
- 2. ACCOUNT ACTIVITY will reflect your current account activity for the billing cycle.
- 3. AUTO PAYMENT will show what's available for online payments. AUTO PAY to see your next auto payment that is due.
- 4. PAYMENT PLANS Click 'View payment plan options
  - *a*. Payment Plans available, Select enroll in plan.
  - *b.* Will show your payment breakdown. Select agree.
  - c. Last step, Input all you're banking information. Select Pay
  - d. Enrollment Confirmation.
- 5. Make a Payment Your current balance will auto fill. Click 'Continue to make the payment in the balance grey box.
- 6. **TRANSACTION** Each month all the transitions will be posted for review.
- 7. **STATEMENTS** Each month a statement is created.
- 8. Note: The student can delete an Authorized Payer if the User has never logged onto the CASHNet. If the User has logged in, and made a payment, even once, the student can only edit the Authorized Payer.

## The payer on the monthly payment plan payment will receive four emails:

- 1. Thank you for your payment. Receipt for the non-refundable \$40 Enrollment fee
- 2. Thank you for your payment. Receipt for the payment plan payment
- 3. Undergraduate (Law, Graduate) Term Payment plan. Thanking you for joining a plan. The due dates and amounts will be included on the email.
- 4. You have successfully scheduled your automatic payment.

If you join a payment plan and your initial payment is returned unpaid, the student's account is subject to a hold, a \$25 return check fee, a \$100 late payment fee, and the plan can be terminated. Contact the Bursar's Office at 408-554-4424 or email bursarpayplan@scu.edu.

If a future payment is returned, you are subject to a hold, a \$25 return check fee, a \$100 late payment fee, and the plan terminated if the payment is not replaced. Contact the Bursar's Office for instructions on replacing a payment plan payment or rejoining a payment plan.

Bursar's Office contact information: Call 408-554-4424 Email bursarpayplan@scu.edu